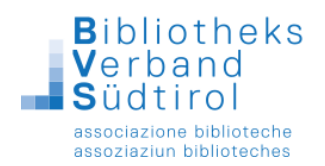

# Liste der entliehenen Medien in Bibliotheca

## Modul "Ausleihe"

Menüleiste: Benutzer -> ändern (das Funktionsfenster muss geschlossen sein)

| 3     |                     |                      | ~         |        |                    |                    |              |            | BIBLIOT    | HECAplus (S | B044) - [Vert | ouchung]    |                |            | - 0 ×                                                                |
|-------|---------------------|----------------------|-----------|--------|--------------------|--------------------|--------------|------------|------------|-------------|---------------|-------------|----------------|------------|----------------------------------------------------------------------|
| Datei | <u>V</u> erby chung | Benutzer Mahnung     | Becherche | Barco  | de <u>A</u> bschlu | uss <u>M</u> odule | Eernleihe La | stschrift  |            |             |               |             |                |            |                                                                      |
|       |                     | Neu                  | F9        | fällig | Woche au           | isgel. Total       | 🗌 Beleg      |            | 26.05.2    | 2017 16:20  |               |             |                |            |                                                                      |
|       |                     | Ändern               | /         |        |                    |                    |              |            |            |             |               |             |                |            |                                                                      |
|       |                     | Klassensatzausle     | ihe       |        |                    |                    |              |            |            |             |               |             | /              |            | X                                                                    |
|       |                     | Memo anzeigen        | Ctrl+M    |        |                    |                    |              |            |            |             |               |             |                |            |                                                                      |
|       |                     | Memo <u>l</u> öschen | Ctrl+L    |        |                    |                    |              |            |            |             |               |             |                |            | Ausleihe                                                             |
|       | Verfasser           | Daten                | F10       |        | Frist              | Buchungsnr.        | Gebühr       | Medienarp. | Mind.Alter | Mediennr.   | Ausleihb.     | Ausl-Status | Ausleihhinweis | Zweigstell | Est Rückgabe                                                         |
|       |                     | Hauptausweis         |           |        |                    |                    |              |            |            |             |               |             |                |            | E Vorbestellen                                                       |
|       |                     | Jahresgebühr         |           |        |                    |                    |              |            |            |             |               |             |                |            | ESI Verlängern                                                       |
|       |                     | Eremdbenutzer        | Ctrl+F    |        |                    |                    |              |            |            |             |               |             |                |            | E6I Konto                                                            |
|       |                     |                      |           |        |                    |                    |              |            |            |             |               |             |                |            | EZI Leihfrist                                                        |
|       |                     |                      |           |        |                    |                    |              |            |            |             |               |             |                |            | Leihfrist angl                                                       |
|       |                     |                      |           |        |                    |                    |              |            |            |             |               |             |                |            | F8I Neuanmeid                                                        |
|       |                     |                      |           |        |                    |                    |              |            |            |             |               |             |                |            | FID Benutzer                                                         |
|       |                     |                      |           |        |                    |                    |              |            |            |             |               |             |                |            | EIII Exemplardaten                                                   |
|       |                     |                      |           |        |                    |                    |              |            |            |             |               |             |                |            | 🖼 Letzter Leser                                                      |
|       |                     |                      |           |        |                    |                    |              |            |            |             |               |             |                |            | 🖨 Letzter Beleg                                                      |
| -     |                     |                      |           |        |                    |                    |              |            |            |             |               |             |                |            | Recherche                                                            |
|       |                     |                      |           |        |                    |                    |              |            |            |             |               |             |                |            | E2 Recherche                                                         |
| -     |                     |                      |           |        |                    |                    |              |            |            |             |               |             |                |            | Katalogrecher                                                        |
|       |                     |                      |           |        |                    |                    |              |            |            |             |               |             |                |            | Katalogisierung                                                      |
|       |                     |                      |           |        |                    |                    |              |            |            |             |               |             |                |            | 🖱 Neuaufnahme                                                        |
|       |                     |                      |           |        |                    |                    |              |            |            |             |               |             |                |            | Erwerbung                                                            |
|       |                     |                      |           |        |                    |                    |              |            |            |             |               |             |                |            | Allenancia                                                           |
|       |                     |                      |           |        |                    |                    |              |            |            |             |               |             |                |            | Aligement<br>Startseite                                              |
|       |                     |                      |           |        |                    |                    |              |            |            |             |               |             |                |            | 🖧 Fernleihe                                                          |
|       |                     |                      |           |        |                    |                    |              |            |            |             |               |             |                |            | 🔩 Import                                                             |
|       |                     |                      |           |        |                    |                    |              |            |            |             |               |             |                |            | Einstellungen                                                        |
|       |                     |                      |           |        |                    |                    |              |            |            |             |               |             |                |            | Word                                                                 |
|       |                     |                      |           |        |                    |                    |              |            |            |             |               |             |                |            | CO CININA                                                            |
|       |                     |                      |           |        |                    |                    |              |            |            |             |               |             |                |            | Startseite<br>Fernleihe<br>Import<br>PEinstellunger<br>Word<br>Hilfe |

Dadurch bekommt man die Maske für die Benutzerrecherche. Im unteren Bereich bitte das Häkchen setzen "Leser mit entliehenen Medien", bei Bedarf noch die Zweigstelle / Schulstelle und Klasse auswählen, ansonsten alles frei lassen.

|                                                 | Suche nach                                        | einem Benutzer             | ×              |
|-------------------------------------------------|---------------------------------------------------|----------------------------|----------------|
| Bitte geben Sie den Na<br>des Benutzers ein. Es | imen und/oder Vornamen und<br>genügen auch Teile. | d/oder Wohnort             | ОК             |
| Name                                            |                                                   |                            | Abbrechen      |
| Vorname                                         |                                                   |                            |                |
| Strasse                                         |                                                   |                            |                |
| Geburtsdatum von                                | bis                                               | 🗌 ohne Jahr                | Eelder löschen |
| Geschlecht                                      | •                                                 |                            | Alte Anfrage   |
| PLZ                                             | Ort                                               |                            |                |
| Zweigstelle                                     | •                                                 | Haltest. *                 |                |
| Benutzergrp.                                    | 2                                                 | Nation                     |                |
|                                                 | 3.A                                               |                            | Klasse         |
| Alter von                                       |                                                   | bis                        |                |
| Benutzernr.                                     |                                                   | bis                        |                |
| Ausweisnr.                                      |                                                   | bis                        |                |
| Gültig bis von                                  |                                                   | bis                        |                |
| Bezahlt bis von                                 |                                                   | bis                        |                |
| Steuernummer                                    |                                                   |                            |                |
| Zusätzl. Felder                                 | •                                                 |                            |                |
| e-Mail-Adresse                                  |                                                   |                            |                |
| Bemerkung                                       |                                                   |                            |                |
| Anmeldung zw.                                   |                                                   | und                        |                |
| L. Ausleihe zw:                                 |                                                   | und                        |                |
| Letzter Login zw:                               |                                                   | und                        |                |
| 🔲 Letzte Ausleihe ODE                           | R Letzter Login                                   |                            |                |
| 🔲 markierte Leser                               | Nachricht vom Leser                               | Leser mit Mailadresse      | Inaktive Leser |
| gesperrte Leser                                 | Leser mit entl. Medien                            | Leser mit verlorenen Medie | n              |

Auf OK klicken.

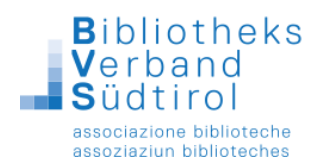

| Bastis            | giai     |                  | oigon            | uo .       | 10110       | more       | <i>.</i> .    | Deserte secondal |                    |             |            |             |             | _   | X                  |
|-------------------|----------|------------------|------------------|------------|-------------|------------|---------------|------------------|--------------------|-------------|------------|-------------|-------------|-----|--------------------|
|                   | _        |                  |                  |            |             |            |               | Benutzerauswani  |                    |             |            |             |             |     |                    |
| Name Vorname A    | usw 🤇    | Klasse Benu Gebo | ri Teli Straße P | 'LZ Or La  | and An      | rede B     | riefanrede    | Titel            | Sperre             | Ber         | nerkung    | Z           |             | ^   | 185                |
| Tscho Franzisk 8  | 178 2A   | 000( 19.08       | . 04; Goldr; 3   | 9( La      | W           | Se         | hr geehrte F  |                  |                    |             |            | S           |             |     |                    |
| Mair Franzisk 4   | 160 2.A  | 000( 13.03       | . 041 Brune 3    | 9( Br      | W           | Se         | hr geehrte F  |                  |                    |             |            | E           |             |     | Au <u>s</u> wählen |
| Pichle Kevin 7    | '38 2.A  | 000( 17.12       | Lerch 3          | 9( AI      | M           | Se         | hr geehrter I |                  |                    |             |            | S           |             |     | Abbrechen          |
| Gräbe Maximili 6  | i27 2.A  | 000( 07.05       | . 041 Stefar 3   | 9( S:      | M           | Se         | hr geehrter i |                  |                    |             |            | E           |             |     | Destroation        |
| Leitne Philipp 7  | '18 2 B  | 000( 20.12       | . 041 Pfund 3    | 9( Vi      | M           | Se         | hr geehrter I |                  |                    |             |            | C           |             |     | E12: Sucha         |
| Niede Anita 8     | 19 2 B   | 000( 14.11       | . 041 Troge 3    | 9( Vi      | W           | Se         | hr geehrte F  |                  |                    |             |            | S           |             |     | 112.00010          |
| Mayrh Paul 7      | 77 2 B   | 000( 26.03       | 041 False 3      | 9( Vi      | M           | Se         | hr geehrter I |                  |                    |             |            | S           |             |     | <u>H</u> inzufügen |
| Frei Simon 7      | 48 2 B   | 000( 20.10       | . 041 Vetteri 3  | 9( S:      | M           | Se         | hr geehrter i |                  |                    |             |            | 8           |             |     | Ändern             |
| Miribu Hannes 6   | 67 2 B   | 000( 15.07       | 041 Stern, 3     | 9( At      | M           | Se         | hr geehrter I |                  |                    |             |            | C           |             |     | Löschen            |
| Harra Fabian 7    | '83 2 B  | 000( 12.09       | . 041 St. Le 3   | 9( Br      | M           | Se         | hr geehrter i |                  |                    |             |            | 8           |             |     |                    |
| Peratt Manuel 7   | '44 2 B  | 000( 15.07       | Pufels 3         | 9( Ki      | M           | Se         | hr geehrter I |                  |                    |             |            | 8           |             |     | Ausweis            |
| Mair Moritz 7     | 75 2 B   | 000( 03.08       | . 041 Lengs 3    | 9( Ri      | M           | Se         | hr geehrter i |                  |                    |             |            | s           |             |     | Serien <u>b</u> r. |
| Raber Michael 7   | 60 2 B   | 000( 12.03       | 041 Dillert 3    | 9( Vi      | M           | Se         | hr geehrter I |                  |                    |             |            | S           |             |     | Lįste              |
| Grube Philipp 8   | 16 2 B   | 000( 28.04       | 041 Eich 1 3     | 9( Al      | М           | Se         | hr geehrter i |                  |                    |             |            | S           |             |     | Exemplarliste      |
| Ungel Erik 8      | 14 2 B   | 000( 08.01       | . Obere 3        | 9( Ui      | M           | Se         | hr geehrter I |                  |                    |             |            | S           |             |     | Konio              |
| Schw: Verena 7    | 41 2 B   | 000( 21.08       | . 04; Prof.~ 3   | 9( Mi      | W           | Se         | hr geehrte F  |                  |                    |             |            | S           |             |     | Kobie              |
| Stocki Michael 7  | 46 2 B   | 000( 30.04       | 04i Gereu 3      | 9( Br      | М           | Se         | hr geehrter I |                  |                    |             |            | S           |             |     | Markieren          |
| Stech Miriam 3    | 09 2 C   | 000( 18.07       | 041 Resct 3      | 9( GI      | W           | Se         | hr geehrte F  |                  |                    |             |            | L           |             |     | Nachricht          |
| Antho Hanna 2     | 71 2C    | 000( 26.05       | 04; Tiers, 3     | 9( Ti      | W           | Se         | hr geehrte F  |                  |                    |             |            | L           |             |     | E-Mail             |
| Kofler Mukund: 1  | 54 2 C   | 000( 03.06       | Sinich 3         | 9( M)      | м           | Se         | hr geehrter i |                  |                    |             |            | L           |             |     | SMS                |
| Wiese Ivan 2      | 61 2 C   | 000( 31.03       | 04; Graur 3      | 9( Ki      | M           | Se         | hr geehrter i |                  |                    |             |            | L           |             |     | Desubsers          |
| Rinne Christor 6  | 5 2 D    | 000( 24.11       | 04; Latscl 3     | 9( La      | м           | Se         | hr geehrter i |                  |                    |             |            | L           |             |     | benuzeigip.        |
| Ugga Michele 2    | 26 2 D   | 000( 29.10       | 04; Bucht 3      | 9( S;      | M           | Se         | hr geehrter i |                  |                    |             |            | L           |             |     | Klasse             |
| Wisth Lisa 2      | 67 2 D   | 000( 30.08       | Aufkin 3         | 9( Tc      | W           | Se         | hr geehrte F  |                  |                    |             |            | L           |             |     |                    |
| Mayr Aileen 2     | 01 2 D   | 000( 24.06       | 04; Hochs 3      | 9( St      | w           | Se         | hr geehrte F  |                  |                    |             |            | L           |             |     | - Konto            |
| Berge Thomas 7    | 80 3A    | 000( 27.02       | 04; St Nii 3     | 9( UI      | M           | Se         | hr geehrter i |                  |                    |             |            | 5           |             |     | Komo               |
| Widm Carmen 4     | 73 3A    | 000( 20 10       | 04. Frölle 3     | 9( R)      | w           | Se         | hr geehrte F  |                  |                    |             |            | -<br>-      |             |     | Gebührenkonto      |
| Villora Sabrina 4 | 76 34    | 000( 09.07       | 04: Schie 3      | 91 54      | w           | Se         | hr geehrte F  |                  |                    |             |            |             |             | - 1 |                    |
| Lamn Benjami S    | 108 34   | 000( 20.08       | 041 Sping 3      |            | M           | 94         | hr geehrter i |                  |                    |             |            | c           |             |     |                    |
| Zöngt Tobias S    | 05 34    | 000( 05.10       | 04: Võise 3      | 9( \/      | M           | Se         | hr geehrter i |                  |                    |             |            | 5           |             |     |                    |
| Kienzi Markus 7   | 05 34    | 000( 05.02       | 04: Verscl 3     |            | M           | 94         | hr geehrter   |                  |                    |             |            | c           |             |     |                    |
| Rolfer Andreas 7  | 162 2A   | 000( 15.02       | 24(1 attle 2     |            | M           | 50         | hr geehrter   |                  |                    |             |            | c           |             |     |                    |
| <                 | 02   3 A | 0000 10.00       |                  | 01 FG      | m           | 00         | in geenner i  |                  |                    |             |            |             |             | >   |                    |
| Verfasser         |          | Titel Criet      | Buchungen        | Benutzeror | Medienoro   | Mind Alter | Medienor      |                  | Ausleibhinweis     | Zweigstelle | Ausleihet  | Ausleihdet  | Ausleihdat  |     |                    |
| vellassel         |          | Filst            | buonungsni       | Dendizerni | meandilyip. | Mind.Alter | mouleiiii.    |                  | Adoleittiittiitelo | Zweigsteile | Ausiellist | nuərəlifudu | nuareittudi | _   |                    |
|                   |          |                  |                  |            |             |            |               |                  |                    | -           |            |             |             |     |                    |
|                   |          |                  |                  |            |             |            |               |                  |                    |             |            |             |             |     |                    |
|                   |          |                  |                  |            |             |            |               |                  |                    |             |            |             |             |     |                    |
|                   | -        |                  |                  |            |             |            |               |                  |                    |             |            |             |             |     |                    |
|                   | -        |                  |                  |            |             |            |               |                  |                    | -           |            |             |             |     |                    |
|                   |          |                  |                  |            |             |            |               |                  |                    |             |            |             |             |     |                    |

#### Das Programm erstellt folgende Trefferliste:

Wenn die Klasse nicht schon in der Auswahl eingetragen wurde:

Um eine Sortierung nach Klasse zu erhalten, muss auf das Feld "Klasse" geklickt werden. Jetzt kann die Liste klassenweise markiert werden und es gibt zwei Möglichkeiten des Ausdrucks.

#### Ausdruck Liste:

Ausdruck aller markierten Leser ohne Anzeige der entliehenen Medien. Beim Klicken in der rechten Leiste auf den Button "Liste" erscheint folgendes Fenster:

| Drucken / Kopieren                                                                                                    |                   | x |
|----------------------------------------------------------------------------------------------------|-------------------|---|
| Drucken In Datei drucken                                                                                                    | <u>0</u> K        |   |
| Formular                                                                                                    | <u>A</u> bbrechen | ] |
| Liste Benutzerliste mit Ausweis 💌                                                                                                    |                   |   |
| Optionen                                                                                                    | Drucker           |   |
| Datei: \\isi-a\common\projects\Progetto_Schulb         \Hostingpfad\Templates\qrp\wlbenLst2.qrp         Standard-Ausdruck DIN A4         Bereich         Allee         Kopien         0         Markierter Bereich         Druck         • erst Anzeigen         sofort Drucken         Seiten: Von         Bis |                   |   |

Entweder "markierter Bereich" oder "Alles" auswählen, je nachdem ob man die Klasse vorausgewählt hat oder nicht -> OK.

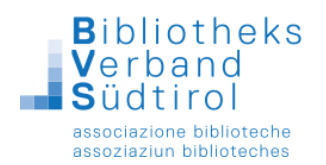

### Ausdruck Exemplarliste:

Ausdruck einer DinA4-Seite pro markierten Leser mit Anzeige aller entliehenen Medien. Wenn man in der rechten Leiste auf den Button "Exemplarliste" klickt, erscheint folgendes Fenster:

| Drucken / Kopieren                                                                                                    | x               |
|----------------------------------------------------------------------------------------------------|-----------------|
| Drucken In Datei drucken                                                                                              | <u>о</u> к      |
| Formular                                                                                                    | Abbrechen       |
| Liste Exemplarliste                                                                                                   |                 |
| Optionen                                                                                                    | <u>D</u> rucker |
| Datei: \\isi-a\common\projects\Progetto_Schulb<br>\Hostingpfad\Templates\qrp\exemplst.qrp<br>Standard-Ausdruck DIN A4 |                 |
| Bereich<br>Alles Kopien 1<br>Markierter Bereich                                                                       |                 |
| <ul> <li>Druck</li> <li>erst Anzeigen</li> <li>sofort Drucken Seiten: Von Bis 999</li> </ul>                          |                 |

Mit OK kommt man zu folgendem Ausdruck

| < > >>                 |                    |                     |  |
|------------------------|--------------------|---------------------|--|
|                        |                    |                     |  |
|                        |                    |                     |  |
|                        |                    |                     |  |
|                        |                    |                     |  |
|                        | _                  |                     |  |
| Adresse                |                    |                     |  |
| 4010330                |                    |                     |  |
|                        | _                  |                     |  |
| der entliehenen Medien | Ausweis<br>143     | Datum<br>15.05.2020 |  |
|                        |                    |                     |  |
| gruppe Intel           | ning (Diktoptring) | Leihtistende        |  |
| Cirriase au Weith      | nse [Liiutonnager] | Anzahl Medien: 1    |  |
|                        |                    |                     |  |
|                        |                    |                     |  |
|                        |                    |                     |  |
|                        |                    |                     |  |
|                        |                    |                     |  |
|                        |                    |                     |  |
|                        |                    |                     |  |
|                        |                    |                     |  |
|                        |                    |                     |  |
|                        |                    |                     |  |
|                        |                    |                     |  |
|                        |                    |                     |  |
|                        |                    |                     |  |
|                        |                    |                     |  |